## Cisco Secure Endpoint の停止方法

●タスクバーを右クリック→「タスクマネージャー」をクリックしてください。

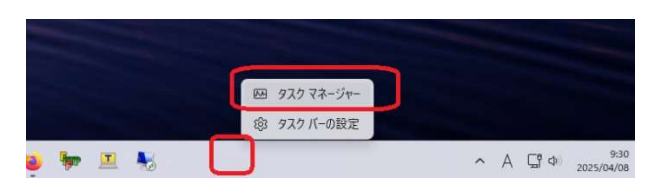

●左側のアイコン<sup>IP</sup>をクリックしてください。

Cisco Secure Client User Interface と Cisco Secure Endpoint の両方を右クリックして「タスクの終了」をクリックしてください。

| m                               | 927 24-54-                        | 検索する名前、発行     | 元、PID を入. |            |                   | - 0          | × |
|---------------------------------|-----------------------------------|---------------|-----------|------------|-------------------|--------------|---|
| =                               | プロセス                              | 🕞 新しいタスクを実行する |           | ⊘ タスクを終了する |                   | ☞ 効率モード      |   |
| ₽                               | ~ 名前                              | 状態            | 1%<br>CPU | 29%<br>Xモリ | <b>0%</b><br>ディスク | 0%<br>ネットワーク |   |
| 4                               | > 💽 Microsoft Edge (8)            | Ø             | 0.1%      | 382.7 MB   | o MB/秒            | 0 Mbps       |   |
| Ð                               | > 📫 Microsoft Teams (10)          |               | 0%        | 322.7 MB   | o MB/秒            | 0 Mbps       | 1 |
| 54                              | > 🔟 Microsoft Word                |               | 0%        | 114.2 MB   | o MB/秒            | 0 Mbps       | 1 |
| ø                               | > 🧛 mspaint.exe                   |               | 0%        | 83.1 MB    | o MB/秒            | 0 Mbps       |   |
| ප                               | > 🚾 タスクマネージャー                     |               | 0.1%      | 96.5 MB    | 0.1 MB/秒          | 0 Mbps       |   |
| I≡                              | バックグラウンド プロセス (43)                |               |           |            |                   |              |   |
| ~                               | > 🎥 Acrobat Collaboration Synch   |               | 0%        | 2.9 MB     | 0 MB/秒            | 0 Mbps       |   |
| Ģ                               | > 🔲 Acrobat Update Service (32 🖄  |               | 0%        | 0.9 MB     | 0 MB/秒            | 0 Mbps       |   |
|                                 | > The Antimalware Core Service    |               | 0%        | 10.3 MB    | 0 MB/秒            | 0 Mbps       |   |
|                                 | >  Antimalware Service Executable |               | 0.1%      | 341.9 MB   | 0 MB/秒            | 0 Mbps       |   |
|                                 | Artificial Intelligence (AI) Host |               | 0%        | 32.5 MB    | 0 MB/秒            | 0 Mbps       |   |
|                                 | Sisco Secure Client User Inter    |               | 0%        | 147.0 MB   | o MB/秒            | 0 Mbps       |   |
|                                 | > () Cisco Secure Endpoint        |               | 0.2%      | 111.6 MB   | 0.1 MB/秒          | 0 Mbps       |   |
| ŝ                               | > 🚯 Cisco Security Connector Mon  |               | 0%        | 16.3 MB    | 0 MB/秒            | 0 Mbps       |   |
| ~~                              | COM Surrogate                     |               | 0%        | 1.5 MB     | 0 MB/秒            | 0 Mbps       |   |
| Cisco Secure Client Licer Inter |                                   |               |           |            |                   |              |   |
|                                 | タスクの終了(E)                         |               |           |            |                   |              |   |
|                                 | Cisco Secu                        | リソース値(V)      |           |            |                   | >            |   |

●パソコンを再起動すると、Cisco Secure Endpoint は再度起動します。